トレール決済

## 【操作方法】

①【ポジション一覧】に表示されているポジションから、決済したいポジションをクリックします。

| 100 | ポジション一覧          |            |     |         |       |         |         | (     | 🕯 🧭 🖛 🗖 🗖 |
|-----|------------------|------------|-----|---------|-------|---------|---------|-------|-----------|
| 法   | 注注文 ▼ 一括決済)      | i文 🔽 CSV出力 | 全通貨 | ▼ 全売買 ▼ | ]     |         |         |       | 全決済注文     |
|     | ポジション 番号         | 通貨ペア       | 売買  | 約定Lot数  | 残Lot数 | 約定価格    | 評価レート   | pip損益 | ポジションガ    |
|     | 1623000013988522 | USD/JPY    | 買   | 1       | 1     | 100.912 | 100.927 |       |           |
|     | 1623000013946222 | USD/JPY    | 買   | 1       | 1     | 100.993 | 100.927 | -66   |           |

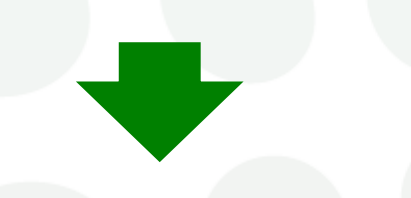

②クリックしたポジションの背景が白く反転し、左端のチェックボックスにチェックが入ります。

| 211      | ポジション一覧          |                  |     |         |       |            |         | 1     | 1 🖉 🖉 🗕 🗆 🗙 |
|----------|------------------|------------------|-----|---------|-------|------------|---------|-------|-------------|
| 決        | 済注文  ▼   一括決済注文  | 、 <b>V</b> CSV出力 | 全通貨 | ▼ 全売買 ▼ | l     |            |         |       | 全決済注文       |
| <b>V</b> | ポジション番号          | 通貨ペア             | 売買  | 約定Lot数  | 残Lot数 | 約定価格       | 評価レート   | pip損益 | ポジション排      |
|          | 1623000013988522 | USD/JPY          | 買   | 1       | 1     | 100.912    | 100.961 |       |             |
| <b>V</b> | 1623000013946222 | USD/JPY          | 買   | 1       | 1     | 100.993    | 100.961 | -32   |             |
|          |                  | LVL              |     |         |       | $\alpha D$ |         |       |             |

## ③画面左上の【決済注文】をクリックします。

| N             | ポジション一覧          |         |     |        |       |         | 🥺 🗶 🗖 🗙 |
|---------------|------------------|---------|-----|--------|-------|---------|---------|
| 決             | 济注文 ▼ 一括決済注文     | : 🚺 🌣 🛛 | 全通貨 | ∨ 全売   | 買 ∨   |         | 全決済注文   |
| $\checkmark$  | ポジション 番号         | 通貨ペア    | 売買  | 約定Lot数 | 残Lot数 | 約定価格    | 評価レー    |
| $\overline{}$ | 2419900016002906 | USD/JPY | 買   | 1      | 1     | 158.355 | 15      |

④決済注文画面が表示されました。

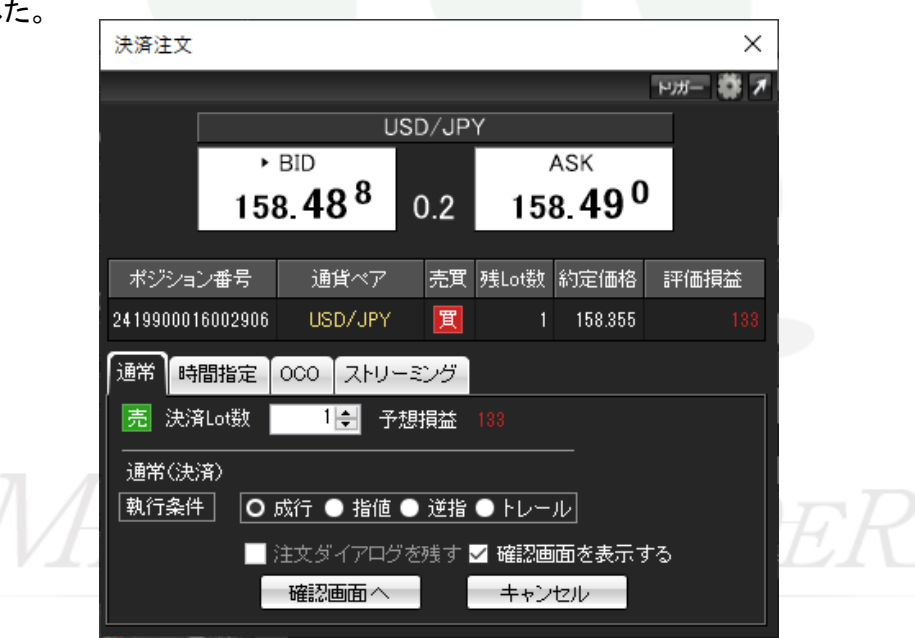

⑤『執行条件』の【トレール】にチェックを入れると条件入力ができるようになります。

| 決済注文            |                    |        |       |                | ×        |
|-----------------|--------------------|--------|-------|----------------|----------|
|                 |                    |        |       |                | ыл- 🗱 🖊  |
|                 | U                  | ISD/JP | Y     |                |          |
|                 | BID                |        | ,     | ASK            |          |
| 1               | 58.43 <sup>2</sup> | 0.2    | 15    | 8. <b>43</b> 4 | <b>A</b> |
|                 |                    |        |       |                |          |
| ポジション番号         | 通貨ペア               | 売買     | 残Lot数 | 約定価格           | 評価損益     |
| 241990001635520 | 6 USD/JPY          | 買      | 1     | 158.500        | -69      |
| 通常時間指定          | 000 ZFU-           | -ಪುಶ   |       |                |          |
| 売<br>決済Lot数     | 1 🚔                |        |       |                |          |
| 通常(決済)          |                    |        |       |                |          |
| 執行条件            | )成行 🔵 指値           | ● 逆指   | 0 HU- | ν              |          |
| トレール幅           | ÷                  | クリア    | +100  | -100           |          |
| 期限 O GTG        | > ● 当日 ● 日         | 付指定(   | )時間指  | 定              |          |
|                 | 注文ダイアログ            | "を残す∙  | ✓ 確認画 | 湎を表示す          | ta       |
|                 | 確認画面へ              |        | キャン   | セル             |          |

⑥【Lot数】【トレール幅】【期限】を入力します。 ※GTCは設定した条件で決済が成立するか、決済注文を取り消すまで有効になります。

⑦全て入力し終わったら、【確認画面へ】をクリックします。

|             |            |                          | 100 ( 10 |       |                                     |      |  |
|-------------|------------|--------------------------|----------|-------|-------------------------------------|------|--|
|             |            | USD/JPY                  |          |       |                                     |      |  |
|             | 158        | BID<br>3.55 <sup>2</sup> | 0.2      | 15    | <sup>азк</sup><br>8.55 <sup>4</sup> | ,    |  |
| ポジション       | 番号         | 通貨ペア                     | 売買       | 残Lot数 | 約定価格                                | 評価損益 |  |
| 24199000163 | 355206     | USD/JPY                  | ′ 買      | 1     | 158.500                             |      |  |
| 通常時間        | 指定         | 000 איז ב                | ーミング     |       |                                     |      |  |
| 売 決済し       | ot数        | 1 🜲                      |          |       |                                     |      |  |
| 通常(決済)      | >          |                          |          |       |                                     |      |  |
| 執行条件        | <b>•</b> # | 成行 🔵 指値                  | [ 🕕 逆指   | 0 ŀレ- | ル                                   |      |  |
| トレール幅       |            | 0.200                    | クリア      | +100  | -100                                |      |  |
| 期限          | GTC (      | ● 当日 ● 日                 | 1付指定(    | )時間指  | 定                                   |      |  |
|             | ;          | 主文ダイアロ                   | グを残す     | ✓ 確認画 | 湎を表示す                               | 5    |  |
|             | F          | 確認画面へ                    |          | キャン   | セル                                  |      |  |

| 注文内容確認             |         |    |       |        | :      |
|--------------------|---------|----|-------|--------|--------|
| ポジション番号            | 通貨ペア    | 売買 | 残Lot数 | 決済Lot数 | 約定価格   |
| 2419900016355206   | USD/JPY | 買  | 1     | 1      | 158.50 |
| 決済方式 通<br>決済注文(通常) | 常       |    |       |        |        |
| 売買                 | 売       |    |       |        |        |
| 執行条件               | シール     |    |       |        |        |
| トレール幅(             | ).200   |    |       |        |        |
| 期限(                | атс     |    |       |        |        |
|                    | 注文      |    | 戻る    |        |        |

⑧確認画面が表示されるので、問題なければ【注文】をクリックします。

⑨注文結果メッセージが表示されるので、【OK】をクリックします。

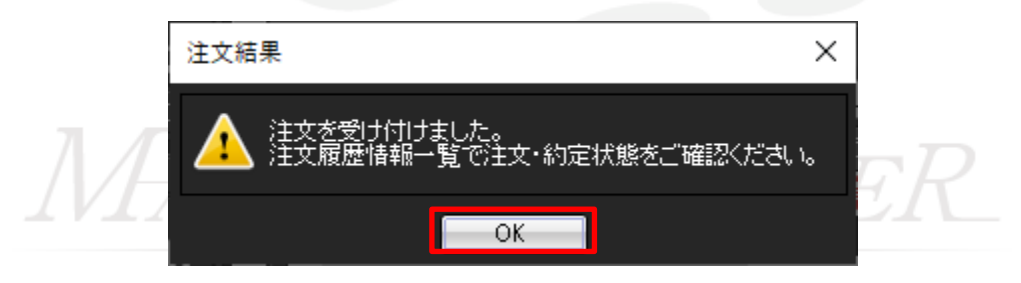

⑩ポジション一覧で決済注文を出したポジションをクリックしてチェックを入れると、下段に注文内容が表示され確認できます。

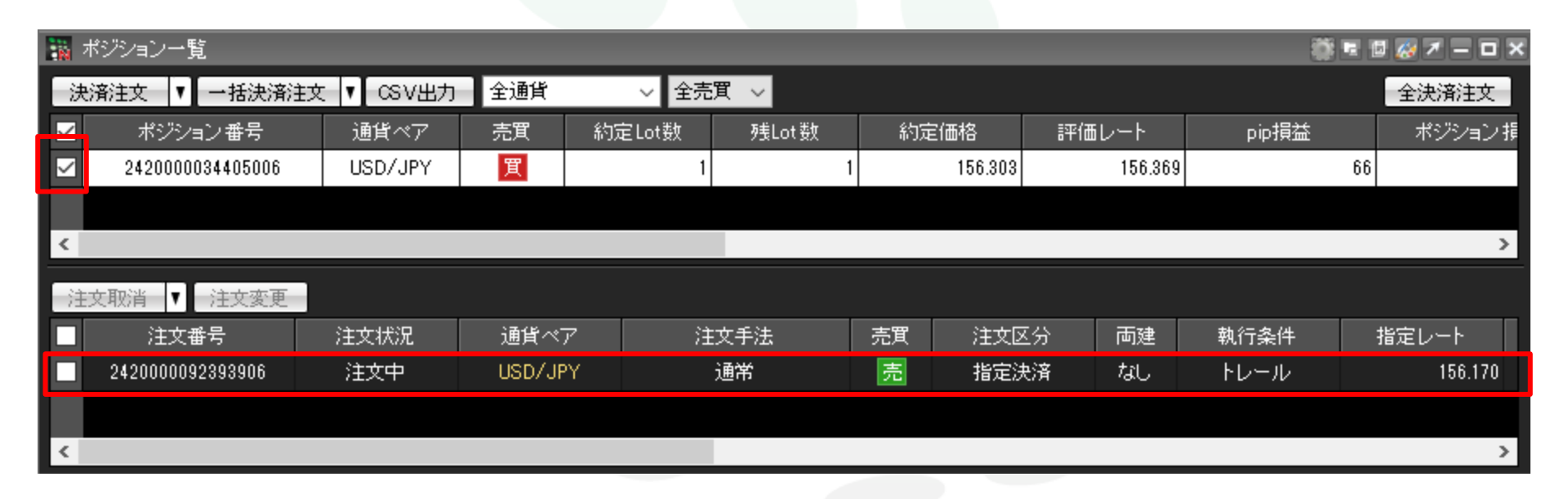

## MATREATRADER